## PASSO A PASSO CADASTRO DO ESTUDANTE E QUESTIONÁRIO DO ESTUDANTE

- 1) Acessar o site <u>www.enade.inep.gov.br/enade/#!index</u>
- 2) Clicar em "Primeiro Acesso Estudante".

|       |               |                     | P-states.                  | C        | 1          | Caral |
|-------|---------------|---------------------|----------------------------|----------|------------|-------|
|       | <b>BRASIL</b> | Acesso a informação | Participe                  | Serviços | Legislação | Canal |
| Enade |               |                     |                            |          |            |       |
|       |               |                     |                            |          |            |       |
|       |               | ong                 | 00017                      |          |            |       |
|       |               |                     |                            |          |            |       |
|       |               |                     |                            |          |            |       |
|       |               |                     | Autonticação no Enado      |          |            |       |
|       |               |                     | Autenucayao no Enade       |          |            |       |
|       |               | e                   | Orientações Gerais         |          |            |       |
|       |               | 🔿 Prim              | Piro acesso Pl/Coordenador |          |            |       |
|       |               |                     | include a standards        |          |            |       |
|       |               |                     | imeiro acesso estudante    |          |            |       |
|       |               | 9                   | Dúvidas sobre senha        |          |            |       |

3) Criação de senha de acesso: preencher os dados CPF, e-mail e data de nascimento. Atenção: preencher corretamente os dados, pois não poderão ser alterados posteriormente.

| Para acessar o sistema Enade é n<br>CPF: <b>* 0</b> | ecessário preencher as informações abaixo:<br>Data de nascimento: <b>*</b> |
|-----------------------------------------------------|----------------------------------------------------------------------------|
|                                                     | 1                                                                          |
| E-mail: 🛊                                           | Confirme o e-mail: *                                                       |
| Clique abaixo na figura DA SI                       | A: <b>* 0</b>                                                              |
| Cilque abaixo na ligura PASI                        |                                                                            |
|                                                     | Q                                                                          |

- 4) O sistema encaminhará automaticamente senha temporária ao e-mail indicado anteriormente.
- 5) Acesse o seu e-mail pessoal e localize a senha encaminhada.
- 6) Acesse novamente o menu principal do sistema ENADE e selecione a opção "Autenticação no ENADE".

|                                                                                       | · · |
|---------------------------------------------------------------------------------------|-----|
| enade2017                                                                             |     |
| Autenticação no Enade<br>Chientações Gerals                                           |     |
| <ul> <li>Primeiro acesso Pl/Coordenador</li> <li>Primeiro acesso estudante</li> </ul> |     |
| Dúvidas sobre senha                                                                   |     |
|                                                                                       |     |
|                                                                                       |     |

- 7) Preencha o login com seu CPF e informe a senha temporária recebida.
- 8) Ao acessar o sistema, este solicitará a criação de uma nova senha.

|                                                                                                    | Senha de autenticaçã | 0                              |
|----------------------------------------------------------------------------------------------------|----------------------|--------------------------------|
| Validação da Senha Nova:<br>Deve conter número<br>Deve conter letra malúscula<br>Deve conter letra minúscula<br>Deve conter caractere especial<br>Deve ter o tamanho de 6 a 20 caracteres |                      |                                |
| Senha Atual: \star 🕢                                                                                                    | Senha Nova: 🛊 🕢      | Confirmação da Senha Nova: * 🛛 |

- 9) Após alterar a senha, no menu (lado esquerdo da tela) você terá a opção "dados cadastrais".
- 10) Preencha os dados pessoais e salve.

| = iNEP Enade      |                      |                       | 4                   | - 0    |
|-------------------|----------------------|-----------------------|---------------------|--------|
| en trade          | Dados pessoais       |                       |                     |        |
| Datios cadastrais | Informações pessoais |                       |                     |        |
|                   | CPF:<br>Seato:       | Nome:<br>Nome da mãe: | Data de nascimento: |        |
|                   | Endereço             |                       |                     |        |
|                   | CEP: .               | Consulte seu CEP      |                     |        |
|                   | Endereço:            |                       | Número: 🖷           |        |
|                   | Complemento:         |                       | Baerro:             |        |
|                   | UF:                  | Município:            |                     |        |
|                   | Contato              |                       |                     |        |
|                   | DDD: Telefone faxo:  | DDD: *                | Celular: *          |        |
|                   |                      |                       |                     |        |
|                   |                      |                       |                     | Selver |

## 11) Após o preenchimento dos dados pessoais, acesse "Questionário do Estudante".

| = inep                                                      | Enade                                                                                                    |
|-------------------------------------------------------------|----------------------------------------------------------------------------------------------------|
|                                                             | Edição vigente: 2017                                                                                                    |
| 🕋 Inicial                                                   | Questionário do Estudante 2017                                                                                                    |
| <ul> <li>Alterar Senha</li> <li>Dados carlastrai</li> </ul> | MINISTÉRIO DA EDUCAÇÃO<br>INSTITUTO NACIONAL DE ESTUDOS E PESQUISAS EDUCACIONAIS ANÍSIO TEIXEIRA<br>DIRETORIA DE AVALIAÇÃO DA EDUCAÇÃO SUPERIOR                                                                                                    |
| o Questionário do                                           | Estudante Caro(a) estudante,                                                                                                    |
|                                                             | O Questionário do Estudante é de preenchimento obrigatório, nos termos do Edital nº 26/2017, que normatizou o Enade 2017. Após o preenchimento de todas as questões você deverá clicar em 'Finalizar' para garantir que seus dados sejam enviados ao Inep. Salientamos que o preenchimento do Questionário e a participação no Exame garantem regularidade no Enade 2017.                                                                                                    |
|                                                             | Este questionário constitui um instrumento importante para compor o perfil socioeconômico e acadêmico dos participantes do Enade e uma oportunidade para você avaliar diversos aspectos do seu curso e formação.<br>Sua contribuição é extremamente relevante para melhor conhecermos aspectos das condições de oferta de seu curso e da qualidade da Educação Superior no país. As respostas às questões serão analisadas em conjunto, preservando o sigilo da identidade dos participantes.<br>Para responder, basta clicar sobre a alternativa desejada. O questionário será enviado ao Inep apenas quando, for acionado o botão "Finalizar", indicando o preenchimento total do questionário. Ao final, será possível visualizar seu local e horário da prova. |
|                                                             | Agradecemos a sua colaboração!                                                                                                    |
|                                                             | Informações de prova                                                                                                    |
|                                                             | Curso que realizará prova: *                                                                                                    |
|                                                             | QUESTIONÁRIO DO ESTUDANTE 2017                                                                                                    |
|                                                             | Qual o seu estado civil? *                                                                                                    |
|                                                             | Solteiro(a).                                                                                                    |
|                                                             | O Casado(a).                                                                                                    |
|                                                             | Separado(a) judicialmente/divorciado(a).                                                                                                    |
|                                                             | <ul> <li>Viúvo(a).</li> </ul>                                                                                                    |
|                                                             | Outro.                                                                                                    |
|                                                             | Qual é a sua cor ou raça? *                                                                                                    |
|                                                             | 💿 Branca.                                                                                                    |

## 12) Preencha o questionário (obrigatório) e ao final clique em "finalizar".

|                                         | Em escola/instituição pública, na gestão educacional.                                                                                                    |           |
|-----------------------------------------|----------------------------------------------------------------------------------------------------|-----------|
| 🖀 Inicial                               | Em escola/instituição privada, na gestão educacional.                                                                                                    |           |
|                                         | Em outro campo de atuação profissional não vinculado à educação.                                                                                                    |           |
| Dados cadastrais                        | A fundamentação teórica oferecida no curso de Licenciatura foi suficiente para sua compreensão sobre a educação escolar e sua preparação para o exercício da docência? 🗱 |           |
| Questionário do Estudante               | Sim, completamente.                                                                                                    |           |
|                                         | Sim, em grande parte.                                                                                                    |           |
|                                         | Apenas em algumas disciplinas/situações.                                                                                                    |           |
|                                         | Não.                                                                                                    |           |
|                                         | Você vivenciou, durante o curso de graduação, experiências pedagógicas que gostaria de proporcionar aos seus futuros alunos? 🗱                                           |           |
|                                         | Sim, durante todo o tempo.                                                                                                    |           |
|                                         | Sim, em grande parte do tempo.                                                                                                    |           |
|                                         | Apenas em algumas disciplinas/situações.                                                                                                    |           |
|                                         | 🔘 Não.                                                                                                    |           |
|                                         | No decorrer do estágio curricular obrigatório, você teve suficiente orientação e supervisão de professores do seu curso? <b>*</b>                                        |           |
|                                         | Sim, durante todo o tempo.                                                                                                    |           |
|                                         | Sim, em grande parte do tempo.                                                                                                    |           |
|                                         | Apenas em algumas disciplinas/situações.                                                                                                    |           |
|                                         | Não.                                                                                                    |           |
|                                         | No decorrer do estágio curricular obrigatório, você teve adequado acompanhamento de um ou mais professores da instituição em que estagiou? 🗱                             |           |
|                                         | Sim, durante todo o tempo.                                                                                                    |           |
|                                         | Sim, em grande parte do tempo.                                                                                                    |           |
|                                         | Apenas em algumas disciplinas/situações.                                                                                                    |           |
|                                         | Não.                                                                                                    |           |
|                                         |                                                                                                    | Finalizar |
|                                         |                                                                                                    |           |
| ~ ~ ~ ~ ~ ~ ~ ~ ~ ~ ~ ~ ~ ~ ~ ~ ~ ~ ~ ~ |                                                                                                    |           |

ATENÇÃO!! A partir do dia 13/11/2017, acesse novamente o sistema para saber seu local de prova.

Obs.: Dificuldade em acessar a página ou problemas no preenchimento, ligar para 0800 61 61 61 ou encaminhar demanda através do fale conosco do Ministério da Educação http://mec.cube.call.inf.br